# **MyWhistler User Guide**

Creating a MyWhistler Profile, Adding Accounts, Billing Methods and Editing Profile

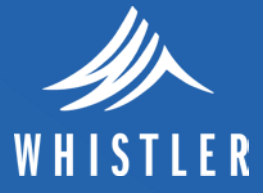

# **Table of Contents**

| What is MyWhistler?                                  | 3  |
|------------------------------------------------------|----|
| Set up a MyWhistler Profile                          | 3  |
| Register your Accounts                               | 4  |
| Add a Property Tax Account and sign up for e-billing | 4  |
| Add a Utility Account and sign up for e-billing      | 5  |
| Make A One-Time Payment                              | 7  |
| Change bill delivery method                          | 9  |
| Edit Profile                                         | 11 |
| Change Your Address                                  | 13 |

#### WHAT IS MYWHISTLER?

MyWhistler is an online service that allows property owners and businesses to:

- Access information any time about their Resort Municipality of Whistler property tax, utility billing, dog and business licence accounts.
- Go paperless! Through MyWhistler, you can register for property tax and utility e-billing.
- Pay for dog and business licenses and renewals.

# SET UP A MYWHISTLER PROFILE

- 1. Navigate to my.whistler.ca.
- 2. Click 'Register'.
- 3. Complete the form and click 'Register'.
- 4. You will receive an email confirming your registration. Please click the link to activate your profile.

Please note that it can take up to 30 minutes for the email to arrive in your inbox. The email will look like this:

Thank you for registering for a MyWhistler profile

To complete your registration, please click here.

To return to the MyWhistler Login page, click here.

- 5. Once you have activated your account, click 'Return to Login' or navigate to my.whistler.ca.
- Enter your email address and password and click 'Login' to access the homepage of MyWhistler.

#### WELCOME TO MYWHISTLER

Through MyWhistler, you can easily and securely access your property tax information, pay your utilities, claim your Homeowner Grant, and renew dog or business licences any time of the day.

If you do not have a MyWhistler profile and wish to create one, please click here.

#### Access MyWhistler profile

Register existing accounts, make payments for dog and business licences , view property tax and utility bill information, and more

Access MyWhistler

# **REGISTER YOUR ACCOUNTS**

1. On the homepage of MyWhistler, click 'Register Account'.

**Note** – if you have added accounts, this button will say 'Edit Accounts'. This is still the correct place to click if you are registering more accounts or registering a folder.

| Resort Municipality                                                                                                    | ń                                                  |
|----------------------------------------------------------------------------------------------------|----------------------------------------------------|
|                                                                                                    | 🗙 Logout                                           |
| Accounts                                                                                                    |                                                    |
| Welcome John Smith<br>There are no accounts registered to your MyWhistler profile, to register an account to<br>button below. | your MyWhistler profile click the Register Account |
| L Update Profile Register Account                                                                                             | 💁 Inactivate Profile                               |

- 2. Select the type of account you would like to register.
- 3. Locate your account number and access code on a previous notice and enter this information.

**Note** – property taxes will have a folio number instead of an account number.

# ADD A PROPERTY TAX ACCOUNT AND SIGN UP FOR E-BILLING

- 1. Use the instructions in the previous section to navigate to the 'Register Accounts' section.
- 2. Locate one of your previous property tax bills and note the folio number and access code.

| RESORT MUNICIPALITY OF WHISTLER<br>4325 BLACKCOMB WAY, WHISTLER, B.C.<br>CANADA V8E 0X5<br>Tel: 604-935-8130 E-mail: finance@whistler.ca<br>Toll Free: 1-866-932-5535 | 2019 PROPERTY TAX NOTICE<br>DUE DATE: July 2, 2019<br>FOLIO: 001231.230<br>ACCESS: 123123<br>ACCESS: 123123<br>5% PENALTY IF NOT PAID OR GRANT NOT CLAIMED BY JULY 2, 2019<br>ADDITIONAL 5% PENALTY ADDED TO ANY CURRENT TAXES<br>OUTSTANDING AFTER SEPTEMBER 30, 2019 |
|----------------------------------------------------------------------------------------------------|----------------------------------------------------------------------------------------------------|
| WHISTLER (RESORT MUNICIPALITY)<br>4325 BLACKCOMB WAY<br>WHISTLER BC V8E 0X5                                                                                           | LEGAL DESCRIPTION<br>BLK D DL 1231 NWD                                                                                                    |

MYWHISTLER USER GUIDE

- 3. Enter in the folio number and access code.
- 4. **E-billing:** If you would like to go paperless and sign up for e-billing, select 'Yes'. If you prefer to receive your Utility Bill by mail, select 'No'.

| Resort Municipali        | ty         | A        |
|--------------------------|------------|----------|
| REGISTER A TAX ACCO      | UNT        | ¥ Logout |
| Register Accounts        |            |          |
| Folio <sup>*</sup>       | 001231.230 |          |
| Access Code <sup>*</sup> | 123123     |          |
| Subscribe for eBilling?* | Yes 🗸 No   |          |
|                          | Register   |          |

- 1. Congratulations! If you see the screen below, you have successfully added a property tax account.
- 2. Click 'Register Another Account' if you would like to add another Municipality of Whistler account.

| Account Registered                            |    |  |
|-----------------------------------------------|----|--|
| The account has been successfully registered. |    |  |
|                                               | ОК |  |

# ADD A UTILITY ACCOUNT AND SIGN UP FOR E-BILLING

- 1. Locate one of your previous Utility bills.
- 2. Note the account number and access code.

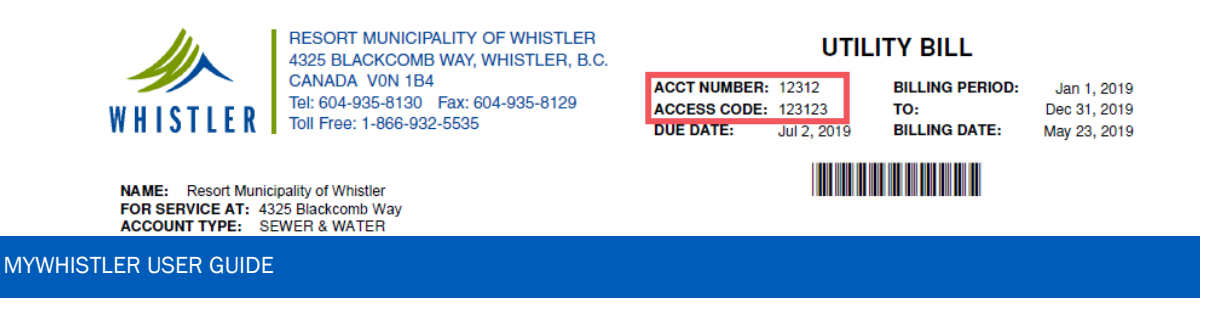

- 3. Enter in the account number and access code.
- 4. **E-billing:** If you would like to go paperless and sign up for e-billing, select 'Yes'. If you prefer to receive your Utility bill by mail, select 'No'.

| Resort Municipal<br>WHISTLER of Whistler | ity      | A        |
|------------------------------------------|----------|----------|
| REGISTER A UTILITY A                     | CCOUNT   | 🗙 Logout |
| • Register Accounts                      |          |          |
| Account Number*                          | 12312    |          |
| Access Code*                             | 123123   |          |
| Subscribe for eBilling?*                 | Yes 🗸 No |          |
|                                          | Register |          |

- 5. Congratulations! If you see the screen below, you have successfully added a Utility account.
- 6. Click 'Register Another Account' if you would like to add another Municipality of Whistler account.

| Account Registered                            |
|-----------------------------------------------|
| The account has been successfully registered. |
| ок                                            |

# MAKE A ONE-TIME PAYMENT

Renew a dog, business licence, pay a municipal ticket, pay Building Department and Planning Department fees and more without registering an online profile.

1. Select the type of fee that requires to be paid

| TEMS TO PAY FOR                      | ⁰₌ |
|--------------------------------------|----|
| Please select an item from the list  |    |
| • MyWhistler                         |    |
| Building and Development Perm        | ts |
| Business Licence Renewals            |    |
| Dog Licence Renewals                 |    |
| ,<br>Bylaw Notices & Municipal Ticke | ts |

Looking to pay a municipal parking ticket? Please visit parking.whistler.ca to pay online.

2. Example will be "Building and Development Permits". Enter the Folder Number that is located on the fee slip.

| FIND YOUR PERMIT                                    | <b>e</b> ( |
|-----------------------------------------------------|------------|
| Enter your Folder Number below to find your Permit. |            |
| Folder Number:                                      |            |
|                                                     |            |

3. The Permit Details will appear, review and select ADD TO CART

# PERMIT DETAILS

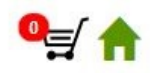

Verify your Permit information below.

| Folder Number: | LLR            |
|----------------|----------------|
| Permit type:   | LIQUOR PRIMARY |
| Subject:       |                |
| Purpose:       |                |
| Civic Address: |                |
| Amount Due:    | \$900.00       |
|                |                |
|                | Add to Cart    |

4. Select the Pay button

| CART ITEMS                       |        | 1                    |
|----------------------------------|--------|----------------------|
| RMOW PAYMENTS                    |        |                      |
| Building and Development Permits | Amt:   | \$900.00 💼           |
| Folder: LLR01338                 | Total: | \$900.00             |
|                                  |        | Cart Total: \$900.00 |
|                                  |        |                      |

# TEMPEST PAYMENT SERVICE PROVIDER

| Order Details Order Number: Amount Owing: | 16750<br>\$900.00  |           |
|-------------------------------------------|--------------------|-----------|
| Credit Card Informat                      | ion                |           |
| Card Type:                                | Visa 💌             |           |
| Card Number:                              | 424242424242424242 |           |
| Expiry Date (MMYY):                       | 0620               |           |
| Name on Card:                             | TEMPEST TEST       |           |
| CVV2 Number:                              | 1234               |           |
| Declined                                  | Cancelled          | Succeeded |

# CHANGE BILL DELIVERY METHOD

Decided to go paperless? Or have you found that you prefer a paper copy of your bill? Changing your bill delivery method is quick and easy. Just follow these simple steps.

1. Log in to your account and click 'Edit Accounts'.

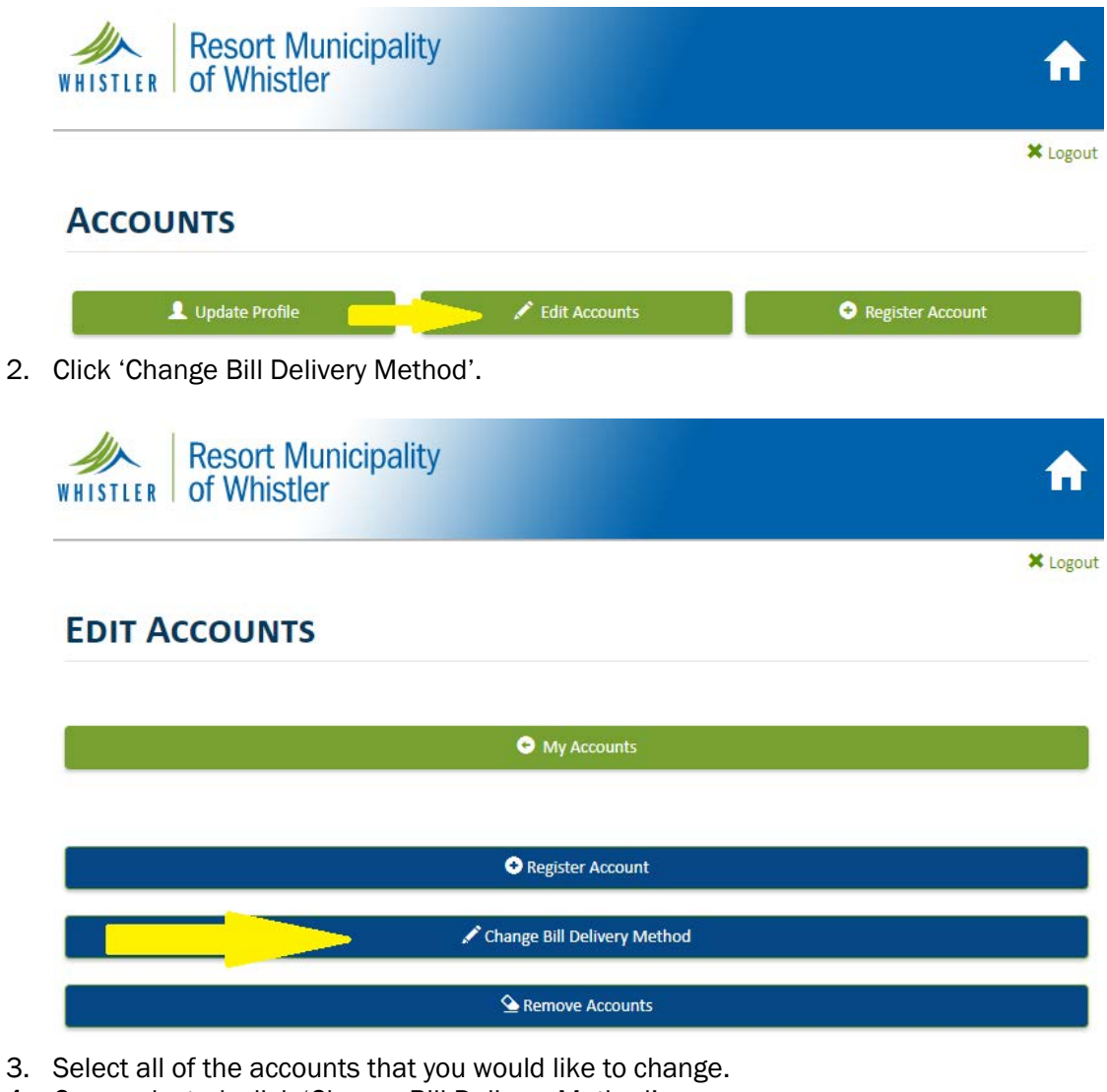

4. Once selected, click 'Change Bill Delivery Method'.

| Resort Municipality<br>WHISTLER of Whistler                                    | A        |
|--------------------------------------------------------------------------------|----------|
|                                                                                | 🗙 Logout |
| CHANGE BILL DELIVERY METHOD                                                    |          |
| • My Accounts                                                                  |          |
| Change Bill Delivery Method                                                    |          |
| Select All FILTER ACCOUNTS                                                     |          |
| 4325 BLACKCOMB WAY<br>Folio: 123123.123<br>Current Bill Delivery Method: Email |          |

MYWHISTLER USER GUIDE

5. Select your preference from the dropdown menu.

| WHISTLER O   | lesort Municipality<br>f Whistler                                                                          |   | A        |
|--------------|----------------------------------------------------------------------------------------------------|---|----------|
| CHANGE       | Confirm Bill Delivery Method Change<br>Change the bill delivery method for all selected accounts?<br>Email | • | × Logout |
| Change<br>Se | ✓ Change Bill Delivery Method                                                                              |   |          |
|              |                                                                                                    | _ |          |

6. You will be directed back to the Change Bill Delivery Method page and should see an accounts changed message.

| Resort Municip    | pality             | A        |
|-------------------|--------------------|----------|
| CHANGE BILL DELIV | ery Method         | 🗙 Logout |
| My Accounts       |                    |          |
|                   | 1 account changed. |          |

# **EDIT PROFILE**

Has your email address changed? Do you want to change your password? These all can be updated by editing your profile.

1. Log into your account, click "Update Profile"

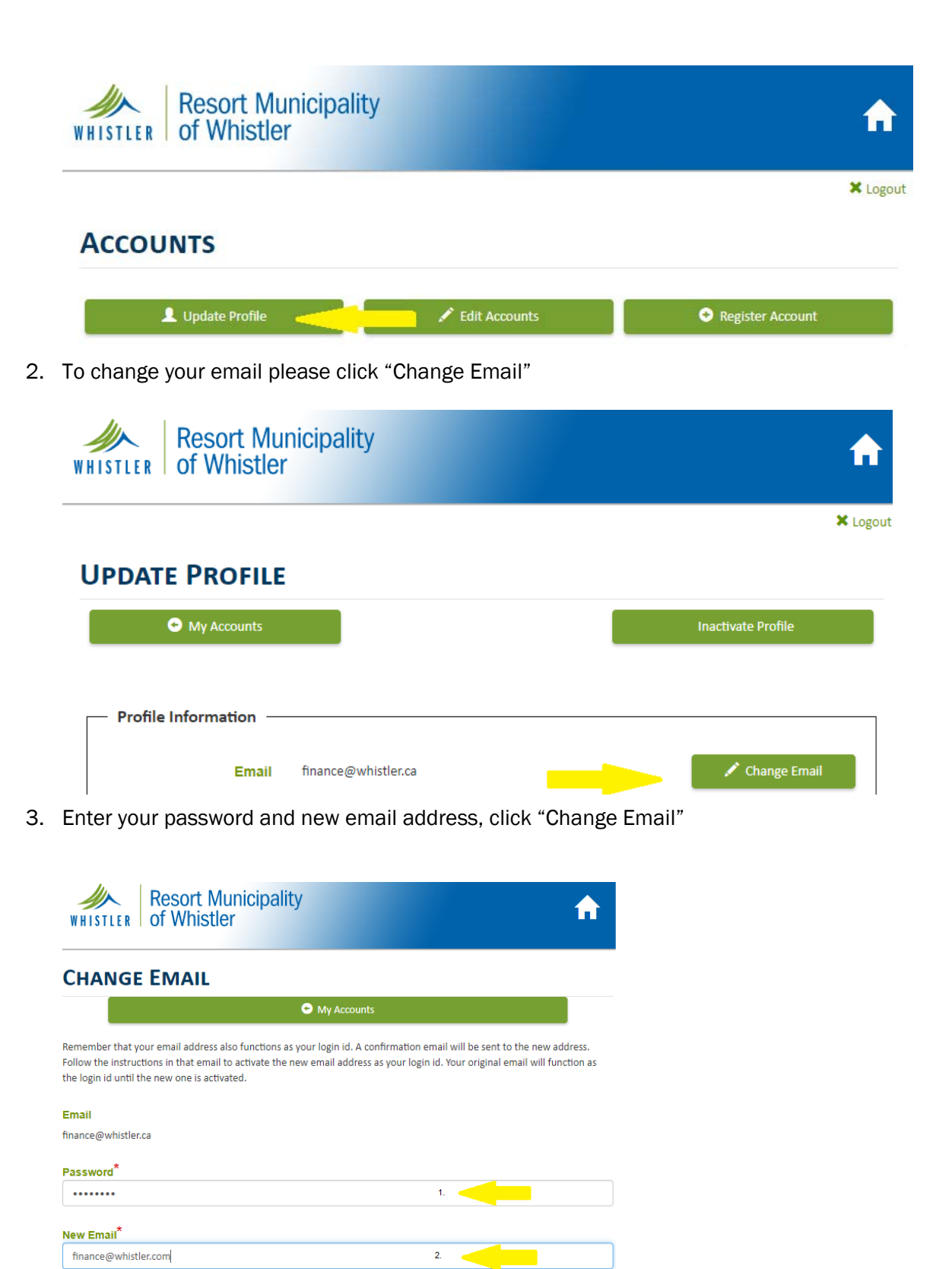

4. An email will be sent to the new email address, follow instructions in that email to complete the change. An email will also go to your old email address to notify you of the change.

You are receiving this email because you requested an email address/login id change for your MyWhistler profile. To activate the new email address, click here.

5. You will receive the confirmation below that the email address has been changed.

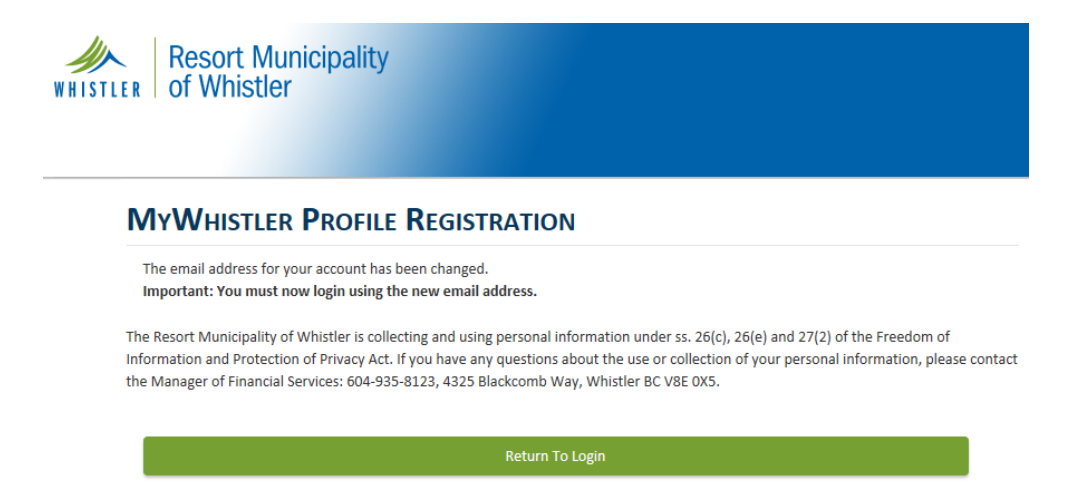

# **CHANGE YOUR ADDRESS**

You cannot change your address through MyWhistler, updating the address on your profile does NOT update the address on your tax or utility accounts. All address changes have to be completed online through our website <u>www.whistler.ca/propertytax</u> under Property Resources.